## Recovering a Forgotten Password

How to recover a forgotten password depends on whether you use Login.gov or Partner Account to login. Recovery methods for both are below.

## Recovering a Forgotten Password for a Login.gov Account

- 1. Navigate to the application being accessed.
- 2. Click the **Log On/Log In** link in the top right corner of the page.

| RPRS<br>National<br>Part of II | Park Service I<br>RMA (RPRS   | Research Permit and Reporting System<br>4.1.1.23483-20231114-030155)                                                                                         | National Park Service<br>U.S. Department of the Interi<br>Natural Resource Stewardshi | or<br>p and Scier |            |
|--------------------------------|-------------------------------|----------------------------------------------------------------------------------------------------|---------------------------------------------------------------------------------------|-------------------|------------|
| Home 🔻                         | Search 🔻                      |                                                                                                    | News                                                                                  | Help              | Contact Us |
| We                             | al Park Servi                 | e to RPRS<br>re Research Permit and Reporting System.                                                                                                    |                                                                                       |                   | Log In     |
| The Re<br>Park S               | esearch Perm<br>ervice. You c | it and Reporting System (RPRS) is the online system that manages the research applicat<br>an <u>learn more about what RPRS does and why it exists here</u> . | ion and reporting proces                                                              | s for the         | National   |

## 3. Click "Connect with Login.gov"

| rtner Access<br>ner Security Token Service<br>of IRMA (Partner5TS-5.0.0.23604-20231204-111028)                                                                                            | National Park Service<br>U.S. Department of the Interior<br>Natural Resource Stewardship and Science                                        |
|----------------------------------------------------------------------------------------------------|----------------------------------------------------------------------------------------------------|
|                                                                                                    | Help Contact U                                                                                                    |
| Select how you want to authenticate                                                                                                    | [Log Or                                                                                                    |
| The application you are attempting to access supports one, or more, ways to a authenticate.                                                                                               | authenticate. Use the options below to select how you would like to                                                                         |
| UCGIN.GOV What is Login.gov?                                                                                                    |                                                                                                    |
| Login.gov is a free and secure way to login into IRMA, and many other, govern<br>to login using your existing PartnerSTS account. However, after 5/2024, if you<br>resources within IRMA. | nment hosted web applications. Up until 5/2024 you will still be able<br>have not upgraded to login.gov you may loose access to any of your |
| If you have an existing IRMA Partner Account, please login using that account Login.gov account, the system will guide you through the process.                                           | first (username/password bellow), so you can link it to your                                                                                |
| Connect with Login.gov                                                                                                    |                                                                                                    |
|                                                                                                    |                                                                                                    |
| Partner STS username and password                                                                                                    | to see the base of Decker of To see the set line to see "the size                                                                           |

4. Click "Forgot your password?" at the bottom of the page.

| Sign in                                                 | Create an account |  |  |  |  |
|---------------------------------------------------------|-------------------|--|--|--|--|
| Sign in for existing users                              |                   |  |  |  |  |
| Email address                                           |                   |  |  |  |  |
|                                                         |                   |  |  |  |  |
| Password                                                |                   |  |  |  |  |
| Show password                                           |                   |  |  |  |  |
|                                                         |                   |  |  |  |  |
| Sign in                                                 |                   |  |  |  |  |
| <u>Sign in with your government employee ID</u>         |                   |  |  |  |  |
| Forgot your password?<br>Security Practices and Privacy | Act Statement 12  |  |  |  |  |
| Privacy Act Statement                                   |                   |  |  |  |  |

5. Enter your email address then click "Continue".

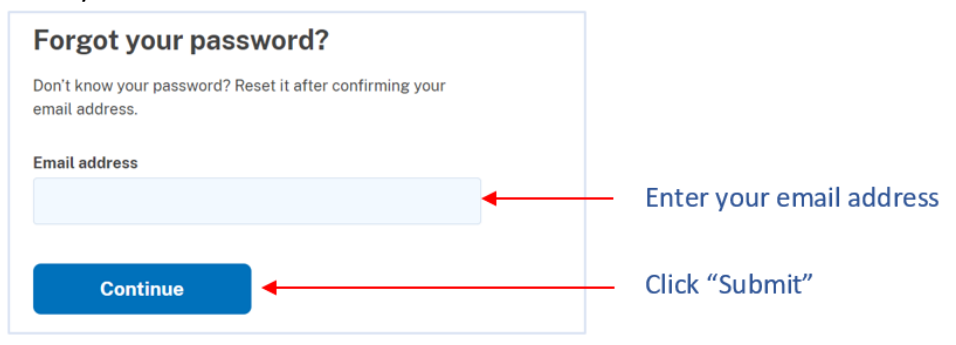

6. A password reset email will be sent to the email address entered in Step 5.

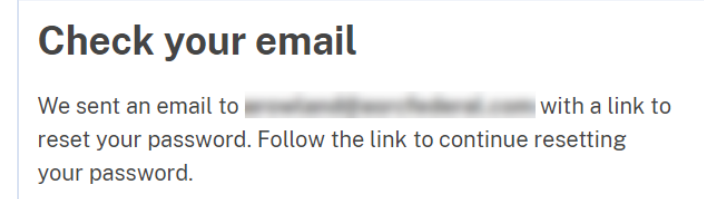

7. Access the email account used above and locate the Password Recovery email. Click the link contained in the email or copy the link and paste it into your web browser's address bar.

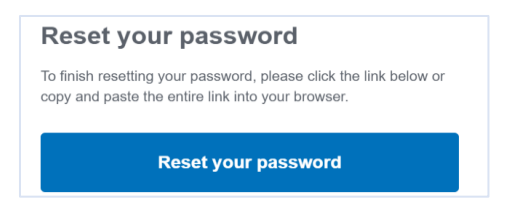

8. Enter your new password into the **New Password** and **Confirm Password** fields and then click "Change Password".

| Enter new password      |
|-------------------------|
| Confirm new password    |
|                         |
|                         |
| Click "Change Password" |
|                         |

9. Once your password is updated, you will be able to login using your Login.gov account.

## **Recovering a Forgotten Password for a Partner Account**

 Forgotten passwords can be reset by the partner on the Username / Password Sign In page. Navigate to the IRMA application to be accessed and click the Log On link in the top right corner of the page.

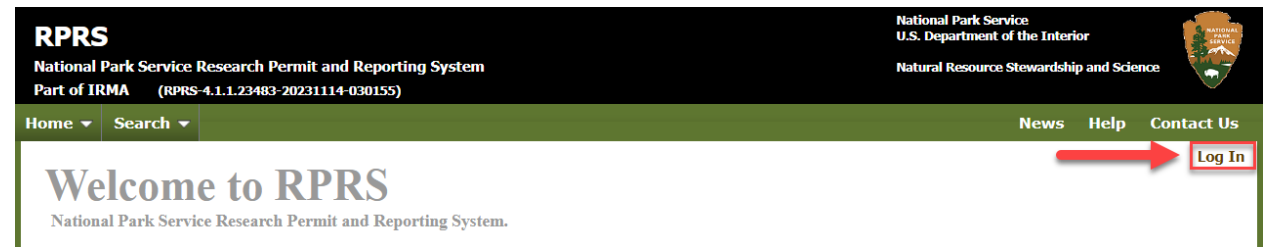

2. Click the link, located below the PartnerSTS Username and Password section, for forgotten password.

| Security Token Service<br>(RMA (PartnerSTS-S.0.0.23604-20231204-111028)<br>Select how you want to authenticate<br>he application you are attempting to access supports one, or more, ways to authenticate. U<br>uthenticate.<br>LOGIN.GOV What is Login.gov?<br>ogin.gov is a free and secure way to login into IRMA, and many other, government hosted w | Natural Resource Stewardship and Science           Help         Contact           [Log         [Log           Jse the options below to select how you would like to |
|----------------------------------------------------------------------------------------------------|----------------------------------------------------------------------------------------------------|
| Select how you want to authenticate<br>he application you are attempting to access supports one, or more, ways to authenticate. U<br>uthenticate.<br>LOGIN.GOV What is Login.gov?<br>ogin.gov is a free and secure way to login into IRMA, and many other, government hosted w                                                                            | Help Contac<br>[Log<br>Jse the options below to select how you would like to<br>web applications. Up until 5/2024 you will still be abl                             |
| Select how you want to authenticate he application you are attempting to access supports one, or more, ways to authenticate. U uthenticate. LOGIN.GOV What is Login.gov? ogin.gov is a free and secure way to login into IRMA, and many other, government hosted w                                                                                        | [Log<br>Jse the options below to select how you would like to<br>web applications. Up until 5/2024 you will still be abl                                            |
| he application you are attempting to access supports one, or more, ways to authenticate. U<br>uthenticate.<br><b>ILOGIN.GOV</b> What is Login.gov?<br>ogin.gov is a free and secure way to login into IRMA, and many other, government hosted w                                                                                                    | Jse the options below to select how you would like to<br>web applications. Up until 5/2024 you will still be able                                                   |
| ogin.gov is a free and secure way to login into IRMA, and many other, government hosted w                                                                                                    | web applications. Up until 5/2024 you will still be abl                                                                                                    |
| ogin.gov is a free and secure way to login into IRMA, and many other, government hosted w                                                                                                    | web applications. Up until 5/2024 you will still be abl                                                                                                    |
| Partner STS username and password                                                                                                    | have an DartnerSTS account continue to use it legin                                                                                                    |
| (9/2023) Notice: Partners is logins are migrating to Login.gov accounts. If you already r                                                                                                    | nave an Partners is account, continue to use it login                                                                                                    |
| où will de presented further information/guidance about now to upgrade after you login.                                                                                                    |                                                                                                    |
| nter your user name and password.                                                                                                    |                                                                                                    |
| User Name*                                                                                                    |                                                                                                    |
| Password*                                                                                                    |                                                                                                    |
|                                                                                                    | Sign In                                                                                                    |
|                                                                                                    |                                                                                                    |
| liek have if you have fewerther your pressured                                                                                                    |                                                                                                    |

3. Enter the User Name associated with IRMA Partner Access account and the characters displayed in the image. Click Submit.

| Partner Access<br>Part of IRMA | ÷                  |        | National Park Service<br>U.S. Department of the Interior<br>Natural Resource Stewardship and Scier | -          |
|--------------------------------|--------------------|--------|----------------------------------------------------------------------------------------------------|------------|
| Home                           |                    |        | Help                                                                                               | Contact Us |
| Recover Pas                    | sword              |        |                                                                                                    | [ Log On ] |
| User Name*                     | Generate new Image | Submit |                                                                                                    |            |

4. Next, the system will prompt for the answer to the security question associated with the account. Enter the answer and click Submit.

| Partner A    | ccess                             | National Park Service<br>U.S. Department of the Interior | -          |
|--------------|-----------------------------------|----------------------------------------------------------|------------|
| Part of IRMA |                                   | Natural Resource Stewardship and Science                 | ••         |
| Home         |                                   | Help                                                     | Contact Us |
|              |                                   |                                                          | [Log On ]  |
| Recover      | Password                          |                                                          |            |
|              | What was your high school mascot? |                                                          |            |
| Security     | Answer*                           |                                                          |            |
|              | Submit                            |                                                          |            |

5. A password reset email will be sent to the email address associated with the account.

| Partner Access Part of IRMA                                                  | National Park Service<br>U.S. Department of the Interior<br>Natural Resource Stewardship and Scien | ke F       |
|------------------------------------------------------------------------------|----------------------------------------------------------------------------------------------------|------------|
| Home                                                                         | Help                                                                                               | Contact Us |
|                                                                              |                                                                                                    | [Log On ]  |
| Password Recovery                                                            |                                                                                                    |            |
| Your new password has been sent to your email address: bighair101@yahoot.com |                                                                                                    |            |

6. Access the email account used above and locate the Password Recovery email. Click the link contained in the email or copy the link and paste it into your web browser's address bar.

| NPS IRMA Password Recovery                                                                                                    |
|----------------------------------------------------------------------------------------------------|
| bighair101@yahoot.com                                                                                                    |
| NPS IRMA Password Recovery                                                                                                    |
| Hello bighair,<br>You are receiving this email because you indicated that you forgot your password. Your password has been reset to the following: |
| NewPASS!34zi                                                                                                    |
| Please use this password to log on at the following link where you will be prompted to reset your password.                                        |
| https://irma.nps.gov/Partnersts/Account/LogOn                                                                                                    |
| If you have any questions about your account, please contact us at irma@nps.gov for assistance.<br>Thank you!                                      |

7. On the Username / Password Sign In page, enter your username and the password contained in the email.

| Partner Access                                  |                                                              |         | National Park Service<br>U.S. Department of the Interior | A MATCHINAL<br>MARKAN<br>MARKANAL |
|-------------------------------------------------|--------------------------------------------------------------|---------|----------------------------------------------------------|-----------------------------------|
| Part of IRMA                                    |                                                              |         | Natural Resource Stewardship and S                       | sence                             |
| Home                                            |                                                              |         | Helj                                                     | Contact Us                        |
|                                                 |                                                              |         |                                                          | [Log On ]                         |
| Username / F                                    | assword Sign In                                              |         |                                                          |                                   |
| Three failed attempts                           | to login will result in a temporary lockout of your account. |         |                                                          |                                   |
| Enter your username and pa                      | issword.                                                     |         |                                                          |                                   |
| User Name*                                      | bighair                                                      |         |                                                          |                                   |
| Password*                                       | •••••                                                        |         |                                                          |                                   |
|                                                 |                                                              | Sign In |                                                          |                                   |
| Click here to sign in or to cre                 | eate a new account.                                          |         |                                                          |                                   |
| Click here if you have forgotten your password. |                                                              |         |                                                          |                                   |
| Click here if you have forgot                   | ten your username.                                           |         |                                                          |                                   |

8. Next, the system will prompt you to change the temporary password. Enter the temporary password in the Old Password field. Select a new password that has not been recently used on this account. The password must meet the five criteria listed to the right of the New Password field. A green checkmark will display next to each criteria as it is met. Click Update when finished.

| Partner Access                                                                                                    | National Park Service<br>U.S. Department of the Interior | alityler |
|----------------------------------------------------------------------------------------------------|----------------------------------------------------------|----------|
| Part of IRMA                                                                                                    | Natural Resource Stewardship and Science                 | <b>F</b> |
| Home                                                                                                    | Help Contac                                              | t Us     |
|                                                                                                    | [ Lo                                                     | g On ]   |
| Change Expired Password                                                                                                    |                                                          |          |
| User password has expired. Use the form below to change.                                                                        |                                                          |          |
| Passwords are required to be 12-25 characters long, contain at least one upper case and one lower case letter, at<br>character. | least one number, and at least one special               |          |
| User Name bighair                                                                                                    |                                                          |          |
| Old Password                                                                                                    |                                                          |          |
| New Password*   Minimum 12 characters                                                                                           |                                                          |          |
| Streagth 09h                                                                                                    |                                                          |          |
| Numbers                                                                                                    |                                                          |          |
| New Password Confirm*  Symbols [18.#\$%^8*()]                                                                                   |                                                          |          |
|                                                                                                    |                                                          |          |
| Update                                                                                                    |                                                          |          |
|                                                                                                    |                                                          |          |

9. Once the account password has been updated, the Access Granted page will display. An email notification will also be sent indicating the account has been updated.

| Par    | tner Acc         | ess                                                                        | National Park Service<br>U.S. Department of the Interior | Antonia Mil  |
|--------|------------------|----------------------------------------------------------------------------|----------------------------------------------------------|--------------|
| Part o | IRMA             |                                                                            | Natural Resource Stewardship and Science                 | •            |
| Home   | Account 👻        | Access Applications                                                        | Help                                                     | Contact Us   |
|        |                  |                                                                            | bigha                                                    | ir [Log Off] |
| A      | cess Gr          | anted                                                                      |                                                          |              |
| Your   | account grants   | you access to the following NPS applications:                              |                                                          |              |
| NPS    | pecies - NPS S   | ecies Park Management                                                      |                                                          |              |
| An N   | PS web site for  | iewing data about species in parks.                                        |                                                          |              |
| RPR    | S - Research I   | Permit and Reporting System                                                |                                                          |              |
| Allow  | s researchers to | apply for and report on scientific research conducted in parks.            |                                                          |              |
| SRT    | 5 - Survey Red   | uest Tracking Solution                                                     |                                                          |              |
| An N   | PS web site whe  | re one can apply for permission to conduct surveys within a national park. |                                                          |              |
|        |                  |                                                                            |                                                          |              |
|        |                  |                                                                            |                                                          |              |